## Web Service Interface Lesson 3 MD18

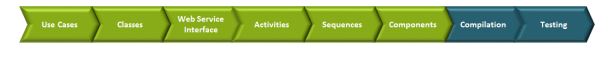

In the next development step, you will define the SOAP interface of the Web service.

### Defining the Port Type

In the containment tree, collapse all open packages within the package **Data / Services**. Navigate to the package **Data / Services / QueryProductsService / Ports**, and create a new SOAP Port Type class. This can be done manually (as explained in lesson 2) or via **Create Element > Service > SOAP Port Type**.

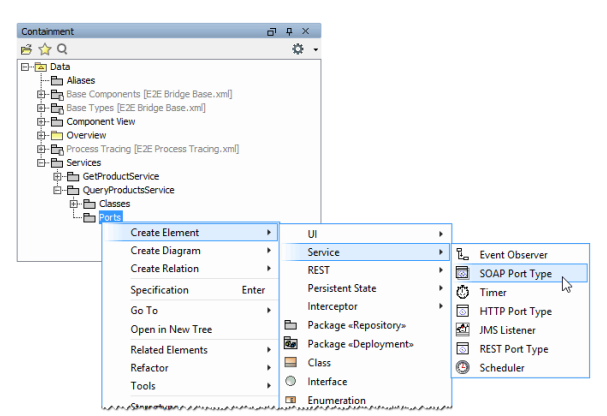

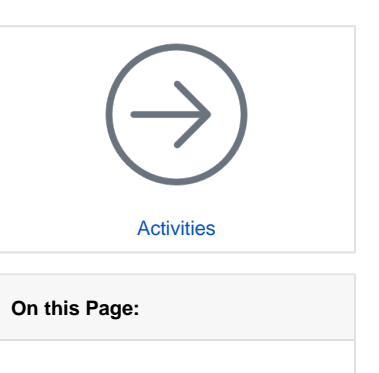

- Defining the Port Type
- Defining the Operation
  Defining the Operation
- Defining the Operation Parameters
- Assigning a new Activity
- Diagram to the OperationAssigning Activity
- Diagrams to Use Cases

| Containment                                                                                                    |                                                                                                    | ਰ ₽ ×    | Assign the                                                                      |
|----------------------------------------------------------------------------------------------------|----------------------------------------------------------------------------------------------------|----------|---------------------------------------------------------------------------------|
| 🖻 🙀 Q                                                                                                    |                                                                                                    | ф.       | name QueryP                                                                     |
| Image: Control of the control of the control of t | onents [E2E Bridge Base.xml]<br>s [E2E Bridge Base.xml]<br>t View<br>acing [E2E Process Tracing.xml]<br>ductService<br>ProductsService<br>isses<br>rts<br>QueryProductsPortType | Q •      | roductsPortT<br>ype.                                                            |
|                                                                                                    |                                                                                                    |          |                                                                                 |
| Specification of documentation     Write documentation for the sele     to a model element, web page, or                                                                                                    | ification of SOAP Port Type QueryProductsPortType<br><b>a and hyperlinks</b><br>cted SOAP Port Type and assign hyperlinks. The hyperlink can direct the user<br>file.           | ×        | Double-click<br>the port type<br>and enter a<br>description of<br>the port type |
|                                                                                                    | Documentation/Hyperlinks                                                                                                    |          | in the <b>Docum</b>                                                             |
| QueryProductsPortType Usage in Diagrams Documentation/HyperInks Hithoutes Dorts Operations                                                                                                    | HTML The port type provides an operation to query an XML file containing product of The search result is displayed in the client application.]                                  | iata.    | entation<br>/Hyperlinks<br>section:                                             |
| Behaviors                                                                                                    |                                                                                                    | ~        | The port type                                                                   |
| Inner Elements                                                                                                    |                                                                                                    | Delete   | provides an                                                                     |
| Tags<br>Constraints                                                                                                    | Active Hyperlink                                                                                                    |          | operation to<br>query an                                                        |
|                                                                                                    | Open Edit Add                                                                                                    | d Remove | containing                                                                      |
|                                                                                                    | Chase                                                                                                    | Help     | product data.<br>The search<br>result is<br>displayed in<br>the client          |
|                                                                                                    |                                                                                                    |          | application.                                                                    |

# Defining the Operation

| Containment                          |                                                                                                    |                                                                                                  |                                                                                                    |
|--------------------------------------|----------------------------------------------------------------------------------------------------|--------------------------------------------------------------------------------------------------|----------------------------------------------------------------------------------------------------|
|                                      | 8 P                                                                                                    | ×                                                                                                | Create an                                                                                                    |
| ≓ ☆ Q                                | 1                                                                                                    | 2 -                                                                                              | operation for                                                                                                    |
| E- Data                              |                                                                                                    |                                                                                                  | the new nort                                                                                                    |
| Base Components [E2E Bridg           | e Base.xm[]                                                                                                    |                                                                                                  | the new point                                                                                                    |
| Base Types [E2E Bridge Base          | xm[]                                                                                                    |                                                                                                  | type.                                                                                                    |
| Component view                       |                                                                                                    |                                                                                                  |                                                                                                    |
| Process Tracing [E2E Process         | s Tracing.xml]                                                                                                    |                                                                                                  |                                                                                                    |
| E-   Services                        |                                                                                                    |                                                                                                  |                                                                                                    |
| E- QueryProductsService              |                                                                                                    |                                                                                                  |                                                                                                    |
| E- Classes                           |                                                                                                    |                                                                                                  |                                                                                                    |
| QueryProductsPo                      | ortType                                                                                                    |                                                                                                  |                                                                                                    |
| Create E                             | ilement 🔸                                                                                                    | Deration «SOAPRPCOperation»                                                                      |                                                                                                    |
| Create I                             | Diagram 🕨                                                                                                    | Operation «SOAPDocumentOperation»                                                                |                                                                                                    |
| Create F                             | Relation >                                                                                                    | ActionScript                                                                                     |                                                                                                    |
| Specific                             | ation Enter                                                                                                    | Property                                                                                         |                                                                                                    |
| Go To                                | •                                                                                                    | Operation                                                                                        |                                                                                                    |
| 🖧 Select in                          | 1 Inheritance Tree                                                                                                    | <ul> <li>Signal Reception <sup>1</sup><sup>2</sup></li> </ul>                                    |                                                                                                    |
| Open in                              | New Tree                                                                                                    | Class                                                                                            |                                                                                                    |
|                                      |                                                                                                    |                                                                                                  |                                                                                                    |
|                                      |                                                                                                    |                                                                                                  | Assign the                                                                                                    |
| Containment                          |                                                                                                    | 口 中 ×                                                                                            | Assign the                                                                                                    |
| 🖻 🏠 Q                                |                                                                                                    | Ø -                                                                                              | name queryPr                                                                                                    |
|                                      |                                                                                                    |                                                                                                  | oducts.                                                                                                    |
|                                      |                                                                                                    |                                                                                                  |                                                                                                    |
| Allases                              |                                                                                                    | -0                                                                                               |                                                                                                    |
| Base Compone                         | ents [E2E Bridge Base.x                                                                                                    | nij                                                                                              |                                                                                                    |
| Base Types [E                        | 2E Bridge Base.xml]                                                                                                    |                                                                                                  |                                                                                                    |
| E Component Vie                      | 2W                                                                                                    |                                                                                                  |                                                                                                    |
| 🖻 🛅 Overview                         |                                                                                                    |                                                                                                  |                                                                                                    |
| 🕀 🖶 Process Tracin                   | g [E2E Process Tracing.                                                                                                    | xml]                                                                                             |                                                                                                    |
| E- Services                          |                                                                                                    |                                                                                                  |                                                                                                    |
| 👾 🗖 GetProduc                        | tService                                                                                                    |                                                                                                  |                                                                                                    |
|                                      | luctsService                                                                                                    |                                                                                                  |                                                                                                    |
|                                      | ic.                                                                                                    |                                                                                                  |                                                                                                    |
|                                      |                                                                                                    |                                                                                                  |                                                                                                    |
|                                      | un u Draducte Dort Tura                                                                                                    |                                                                                                  |                                                                                                    |
|                                      | JeryProductsPortType                                                                                                    |                                                                                                  |                                                                                                    |
|                                      | +queryProducts()                                                                                                    |                                                                                                  |                                                                                                    |
|                                      |                                                                                                    |                                                                                                  |                                                                                                    |
|                                      |                                                                                                    |                                                                                                  |                                                                                                    |
|                                      |                                                                                                    |                                                                                                  |                                                                                                    |
| 😰 Spe                                | ecification of Operation                                                                                                    | queryProducts                                                                                    | According the                                                                                                    |
| Constituention of Operation of       |                                                                                                    |                                                                                                  | SOAP                                                                                                    |
| Specify properties of the select     | ted Operation in the properties sr                                                                                                    | erification table. Choose                                                                        | standard,                                                                                                    |
| the Expert or All options from t     | he Properties drop-down list to se                                                                                                    | e more properties.                                                                               | operations of                                                                                                    |
|                                      |                                                                                                    |                                                                                                  | port types                                                                                                    |
|                                      |                                                                                                    |                                                                                                  | point typeo                                                                                                    |
|                                      |                                                                                                    |                                                                                                  | defined on                                                                                                    |
| <u>∎ 18 10 2 q</u>                   | ueryProducts                                                                                                    |                                                                                                  |                                                                                                    |
| +queryProducts()                     | 🗊 💱 👝 🗠 🗠 abc                                                                                                    | Properties: Standard 🗸                                                                           | static. In the                                                                                                    |
| Documentation/Hyperil     Parameters | Operation                                                                                                    | <u> </u>                                                                                         | object-                                                                                                    |
| Template Parameters                  | Name                                                                                                    | queryProducts                                                                                    | oriented world                                                                                                    |
| Inner Elements                       | Owner                                                                                                    | QueryProductsPortType [Servic                                                                    | this means                                                                                                    |
| Relations                            | Applied Stereotype                                                                                                    |                                                                                                  |                                                                                                    |
| Constraints                          | VISIDIIITY                                                                                                    | public                                                                                           | that no                                                                                                    |
| Traceability                         | Method                                                                                                    |                                                                                                  | that no                                                                                                    |
|                                      | To Allesterat                                                                                                    |                                                                                                  | that no<br>instance of                                                                                                    |
|                                      | IS ADSU'ACT                                                                                                    | talse                                                                                            | that no<br>instance of<br>the port type                                                                                                    |
|                                      | Is Static                                                                                                    | taise                                                                                            | that no<br>instance of<br>the port type<br>class is                                                                                                    |
|                                      | Is Austract                                                                                                    | ☐ false<br>v true<br>v v                                                                         | that no<br>instance of<br>the port type<br>class is<br>needed to call                                                                                                    |
|                                      | Is Australit                                                                                                    |                                                                                                  | that no<br>instance of<br>the port type<br>class is<br>needed to call<br>the operation.                                                                                                    |
| ī                                    | is Absuact I is Static Is Static Static pedifies whether this Feature che Jassifier (false) or the Classifier if                                                                                                    | racterizes individual instances classified by the                                                | that no<br>instance of<br>the port type<br>class is<br>needed to call<br>the operation.<br>The operation                                                                                                    |
| < >>                                 | is Abstract is Static is Static jpecifies whether this Feature cha lassifier (false) or the Classifier it                                                                                                    | Table                                                                                            | that no<br>instance of<br>the port type<br>class is<br>needed to call<br>the operation.<br>The operation                                                                                                    |
|                                      | is Static<br>is Static<br>is Static<br>is Static<br>is Classifier (false) or the Classifier in                                                                                                    | racterizes individual instances classified by the<br>elf (true).                                 | that no<br>instance of<br>the port type<br>class is<br>needed to call<br>the operation.<br>The operation<br>can be called<br>directly                                                                                                    |
|                                      | IS ADSI OLL<br>Static<br>Static<br>pecifies whether this Feature du<br>Jassifier (false) or the Classifier if                                                                                                    | racterizes individual instances classified by the<br>self (true).                                | that no<br>instance of<br>the port type<br>class is<br>needed to call<br>the operation.<br>The operation<br>can be called<br>directly                                                                                                    |
| <                                    | Is Noted C                                                                                                    | Tacker and the stances dassified by the self (true).                                             | that no<br>instance of<br>the port type<br>class is<br>needed to call<br>the operation.<br>The operation<br>can be called<br>directly<br>without                                                                                                    |
|                                      | Is Nosract Is Static Static Static Jassifier (false) or the Classifier il                                                                                                    | Tacker also individual instances dassified by the self (true).                                   | that no<br>instance of<br>the port type<br>class is<br>needed to call<br>the operation.<br>The operation<br>can be called<br>directly<br>without<br>instantiating                                                                                                    |
|                                      | Is Abstract  Is Abstract  Static  peofies whether this Feature ch Jassifier (false) or the Classifier i                                                                                                    | racterizes individual instances classified by the eff (true).                                    | that no<br>instance of<br>the port type<br>class is<br>needed to call<br>the operation.<br>The operation<br>can be called<br>directly<br>without<br>instantiating<br>the port type                                                                                                    |
|                                      | Is Abstract  Is Abstract  Static  Static  peofies whether this Feature ch Jassifier (false) or the Classifier it                                                                                                    | racterizes individual instances classified by the<br>self (true).                                | that no<br>instance of<br>the port type<br>class is<br>needed to call<br>the operation.<br>The operation<br>can be called<br>directly<br>without<br>instantiating<br>the port type<br>class.                                                                                                    |
|                                      | Is Noted.                                                                                                    | racterizes individual instances classified by the<br>pelf (true).                                | that no<br>instance of<br>the port type<br>class is<br>needed to call<br>the operation.<br>The operation<br>can be called<br>directly<br>without<br>instantiating<br>the port type<br>class.                                                                                                    |
|                                      | Is Jobrace<br>Is Static<br>Jes Static<br>Jesofies where this Feature ch<br>Jassifier (false) or the Classifier II                                                                                                    | racterizes individual instances classified by the<br>self (true).                                | that no<br>instance of<br>the port type<br>class is<br>needed to call<br>the operation.<br>The operation<br>can be called<br>directly<br>without<br>instantiating<br>the port type<br>class.                                                                                                    |
|                                      | Is Jostate<br>Is Static<br>Is Static<br>Josefies whether this Feature ch.<br>Jassifier (false) or the Classifier i                                                                                                    | racterizes individual instances classified by the<br>eff (true).                                 | that no<br>instance of<br>the port type<br>class is<br>needed to call<br>the operation.<br>The operation<br>can be called<br>directly<br>without<br>instantiating<br>the port type<br>class.<br>Double-click<br>the new                                                                                                    |
|                                      | Is Abstract  Is Abstract  Static  Is Static  Is Static Is Static  Is Static Is Static Is | racterizes individual instances classified by the<br>self (true).                                | that no<br>instance of<br>the port type<br>class is<br>needed to call<br>the operation.<br>The operation<br>can be called<br>directly<br>without<br>instantiating<br>the port type<br>class.<br>Double-click<br>the new                                                                                                    |
|                                      | Is Job act<br>Is Static<br>Is Static<br>Jassifier (false) or the Classifier if                                                                                                    | Tatee<br>Type<br>racterizes individual instances classified by the<br>self (true).<br>Close Help | that no<br>instance of<br>the port type<br>class is<br>needed to call<br>the operation.<br>The operation<br>can be called<br>directly<br>without<br>instantiating<br>the port type<br>class.<br>Double-click<br>the new<br>operation to                                                                                                    |
|                                      | Is Jobact                                                                                                    | racterizes individual instances classified by the self (true).                                   | that no<br>instance of<br>the port type<br>class is<br>needed to call<br>the operation.<br>The operation<br>can be called<br>directly<br>without<br>instantiating<br>the port type<br>class.<br>Double-click<br>the new<br>operation to<br>open the                                                                                                    |
|                                      | Is Jostatic                                                                                                    | racterizes individual instances classified by the<br>self (true).                                | that no<br>instance of<br>the port type<br>class is<br>needed to call<br>the operation.<br>The operation<br>can be called<br>directly<br>without<br>instantiating<br>the port type<br>class.<br>Double-click<br>the new<br>operation to<br>open the<br>operation                                                                                                    |
|                                      | Is static<br>Is Static<br>Static<br>Jassifier (false) or the Classifier i                                                                                                    | racterizes individual instances dassified by the<br>self (true).                                 | that no<br>instance of<br>the port type<br>class is<br>needed to call<br>the operation.<br>The operation<br>can be called<br>directly<br>without<br>instantiating<br>the port type<br>class.<br>Double-click<br>the new<br>operation to<br>open the<br>operation                                                                                                    |
|                                      | Is Jobact                                                                                                    | racterizes individual instances classified by the<br>self (true).                                | that no<br>instance of<br>the port type<br>class is<br>needed to call<br>the operation.<br>The operation<br>can be called<br>directly<br>without<br>instantiating<br>the port type<br>class.<br>Double-click<br>the new<br>operation to<br>open the<br>operation<br>specification                                                                                    |
|                                      | Is Job act<br>Is Static<br>Is Static<br>Jeséfies whether this Feature ch<br>Jassifier (false) or the Classifier i                                                                                                    | racterizes individual instances classified by the<br>eff (true).                                 | that no<br>instance of<br>the port type<br>class is<br>needed to call<br>the operation.<br>The operation<br>can be called<br>directly<br>without<br>instantiating<br>the port type<br>class.<br>Double-click<br>the new<br>operation to<br>open the<br>operation<br>specification<br>dialog. Select                                                                  |
|                                      | Is Jobact                                                                                                    | racterizes individual instances classified by the<br>self (true).                                | that no<br>instance of<br>the port type<br>class is<br>needed to call<br>the operation.<br>The operation<br>can be called<br>directly<br>without<br>instantiating<br>the port type<br>class.<br>Double-click<br>the new<br>operation to<br>open the<br>operation<br>specification<br>dialog. Select<br>the checkbox I                                                |
|                                      | Is Job act<br>Is Static<br>Is Static<br>Jassifier (false) or the Classifier i                                                                                                    | racterizes individual instances classified by the<br>self (true).                                | that no<br>instance of<br>the port type<br>class is<br>needed to call<br>the operation.<br>The operation<br>can be called<br>directly<br>without<br>instantiating<br>the port type<br>class.<br>Double-click<br>the new<br>operation to<br>open the<br>operation<br>specification<br>dialog. Select<br>the checkbox I<br>s Static to set                             |
|                                      | Is Job act<br>Is Static<br>Is Static<br>Jassifier (false) or the Classifier i                                                                                                    | racterizes individual instances classified by the<br>self (true).                                | that no<br>instance of<br>the port type<br>class is<br>needed to call<br>the operation.<br>The operation<br>can be called<br>directly<br>without<br>instantiating<br>the port type<br>class.<br>Double-click<br>the new<br>operation to<br>open the<br>operation<br>specification<br>dialog. Select<br>the checkbox I<br><b>s Static</b> to set<br>this option to to |
|                                      | Is Job act<br>Is Static<br>Is Static<br>Jeséfies whether this Feature ch<br>Jassifier (false) or the Classifier i                                                                                                    | racterizes individual instances classified by the<br>elf (true).<br>Close Help                   | that no<br>instance of<br>the port type<br>class is<br>needed to call<br>the operation.<br>The operation<br>can be called<br>directly<br>without<br>instantiating<br>the port type<br>class.<br>Double-click<br>the new<br>operation to<br>open the<br>operation<br>specification<br>dialog. Select<br>the checkbox I<br>s Static to set<br>this option to t         |
|                                      | Is Job act<br>Is Static<br>Is Static<br>Jassifier (false) or the Classifier i                                                                                                    | racterizes individual instances classified by the<br>elef (true).                                | that no<br>instance of<br>the port type<br>class is<br>needed to call<br>the operation.<br>The operation<br>can be called<br>directly<br>without<br>instantiating<br>the port type<br>class.<br>Double-click<br>the new<br>operation to<br>open the<br>operation<br>specification<br>dialog. Select<br>the checkbox I<br>s Static to set<br>this option to t<br>rue. |

| Specification of Operation queryProducts      Specification of documentation and hyperlinks      Write documentation for the selected Operation and assign hyperlinks. The hyperlink can     direct the user to a model element, web page, or file.                                                                                                    | Change to the<br>Documentati<br>on/Hyperlinks<br>section and<br>enter a<br>description of                                                                                                    |
|----------------------------------------------------------------------------------------------------|----------------------------------------------------------------------------------------------------|
| Cost value     Cost value     C | the operation:<br>The<br>operation<br>defines an<br>interface to<br>query an<br>XML file<br>containing<br>product data.<br>An object<br>containing<br>the search<br>parameters<br>is passed in. |
|                                                                                                    | An object<br>containing<br>the search<br>result is<br>returned.                                                                                                    |

### **Defining the Operation Parameters**

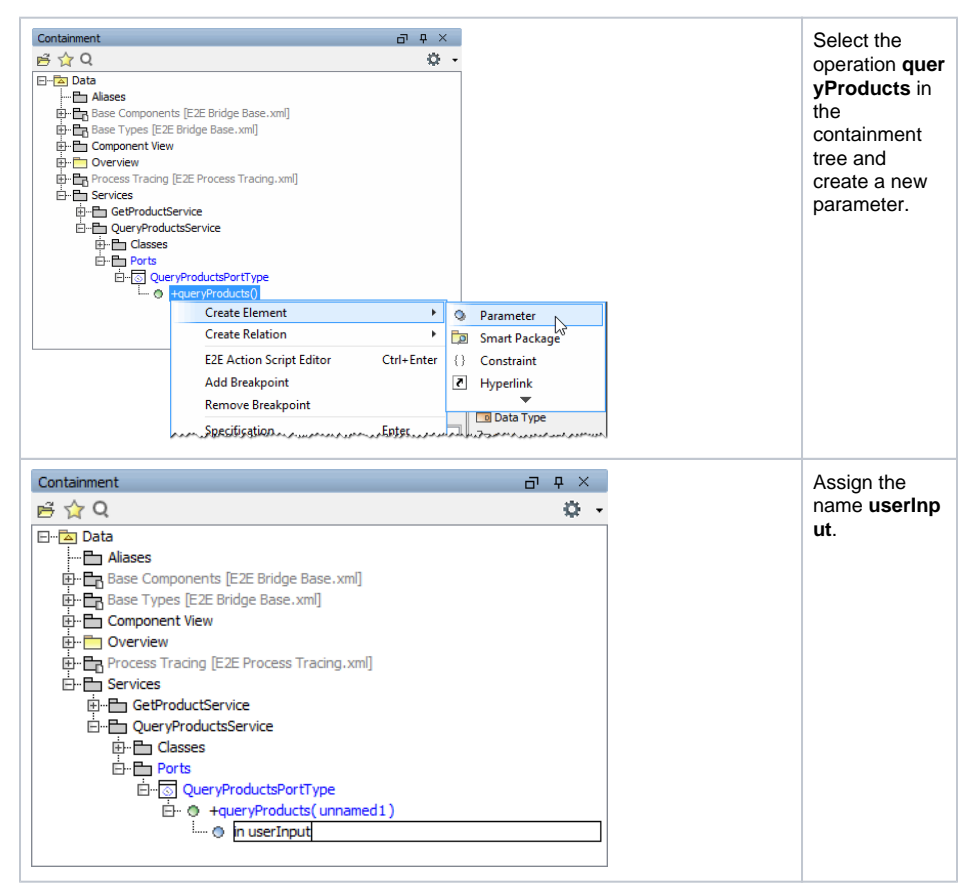

| Specification of Parameter userInput         Specification of Parameter properties         Specification of Parameter properties         Specification of Parameter specification table. Choose the Expert or All options from the Properties drop-down list to see more properties.         Image: Specification table. Choose the Expert or All options from the Properties drop-down list to see more properties.         Image: Specification table. Choose the Expert or All options from the Properties drop-down list to see more properties.         Image: Specification table. Choose the Expert or All options from the Properties drop-down list to see more properties.         Image: Specification table. Choose the Expert or All options from the Properties.         Image: Specification table. Choose the Expert or All options from the Properties.         Image: Specification table. Choose the Expert or All options from the Properties.         Image: Specification table. Choose the Expert of the TypedElement.         Image: Specification table. Choose the Expert of the TypedElement.         Image: Specification table. Choose the Expert of the TypedElement.                                                                                                    | Double-click<br>the new<br>parameter<br>and choose<br>the type <b>Searc</b><br><b>hParameters</b> .<br>Leave the <b>Dire</b><br><b>ction</b> as <b>in</b><br>and close the<br>dialog.                                                                                                    |
|----------------------------------------------------------------------------------------------------|----------------------------------------------------------------------------------------------------|
| Containment     □ ↓ ×       Image: Contrainment     Image: Contrainment       Image: Contrainment     Image: Contrainment       Image: Contre <t< td=""><td>Create a<br/>second<br/>parameter<br/>and assign<br/>the name <b>pro</b><br/><b>ductList</b>.<br/>In the first<br/>iteration, the<br/>output of the<br/>operation will<br/>be just a list<br/>of products.<br/>All additional<br/>calculations<br/>will be done in<br/>the second<br/>iteration.<br/>This has the<br/>effect, that in<br/>the second<br/>iteration you<br/>will have to<br/>change the<br/>operations<br/>interface.</td></t<>                                                                                                    | Create a<br>second<br>parameter<br>and assign<br>the name <b>pro</b><br><b>ductList</b> .<br>In the first<br>iteration, the<br>output of the<br>operation will<br>be just a list<br>of products.<br>All additional<br>calculations<br>will be done in<br>the second<br>iteration.<br>This has the<br>effect, that in<br>the second<br>iteration you<br>will have to<br>change the<br>operations<br>interface. |
| Specification of Parameter productList      Specification of Parameter in the properties specification table. Choose     the Expert to All options from the Properties drop-down list to see more properties.      The Description of Parameter in the properties specification table. Choose     the Expert to All options from the Properties drop-down list to see more properties.      The Description of Parameter is the properties of the selected Parameter in the properties.      The Description of Description of the Description of the Descri | Double-click<br>the new<br>parameter<br>and choose<br>the type <b>Catal</b><br><b>og</b> . Set the <b>Dir</b><br><b>ection</b> to <b>out</b><br>and close the<br>dialog.                                                                                                    |

Assigning a new Activity Diagram to the Operation

At this point, the interface of the Web service is nearly complete. Each operation must be assigned to an activity diagram of the UML model.

Operations of a port type represent the interfaces of a Web service. Activity diagrams implement the behavior of these operations. Each port type operation has to be assigned to the implementing activity diagram. When the operation is called, the assigned activity diagram will be executed.

The activity diagram has not been created yet. In the next step, you will directly assign a new activity diagram to the operation **queryProducts**.

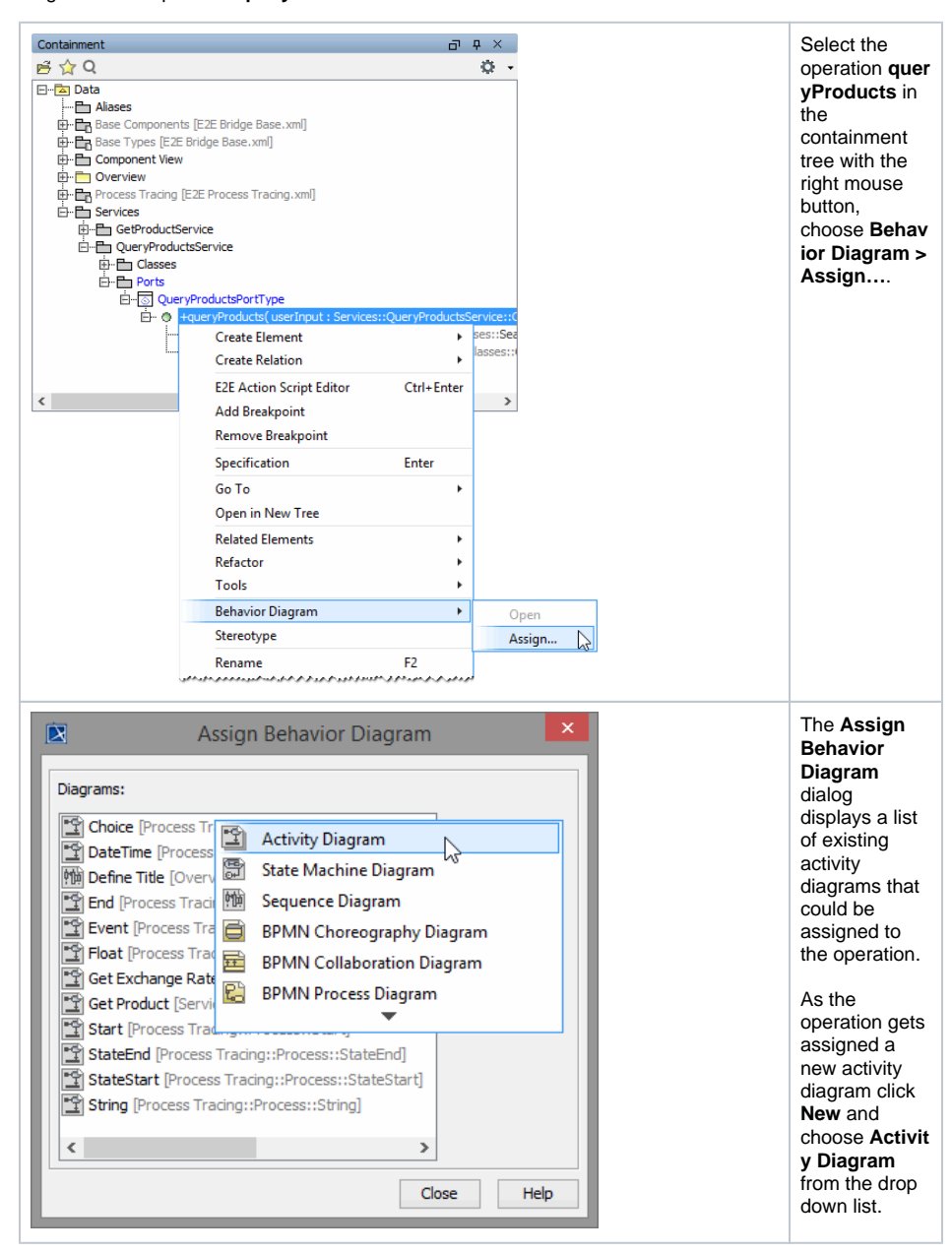

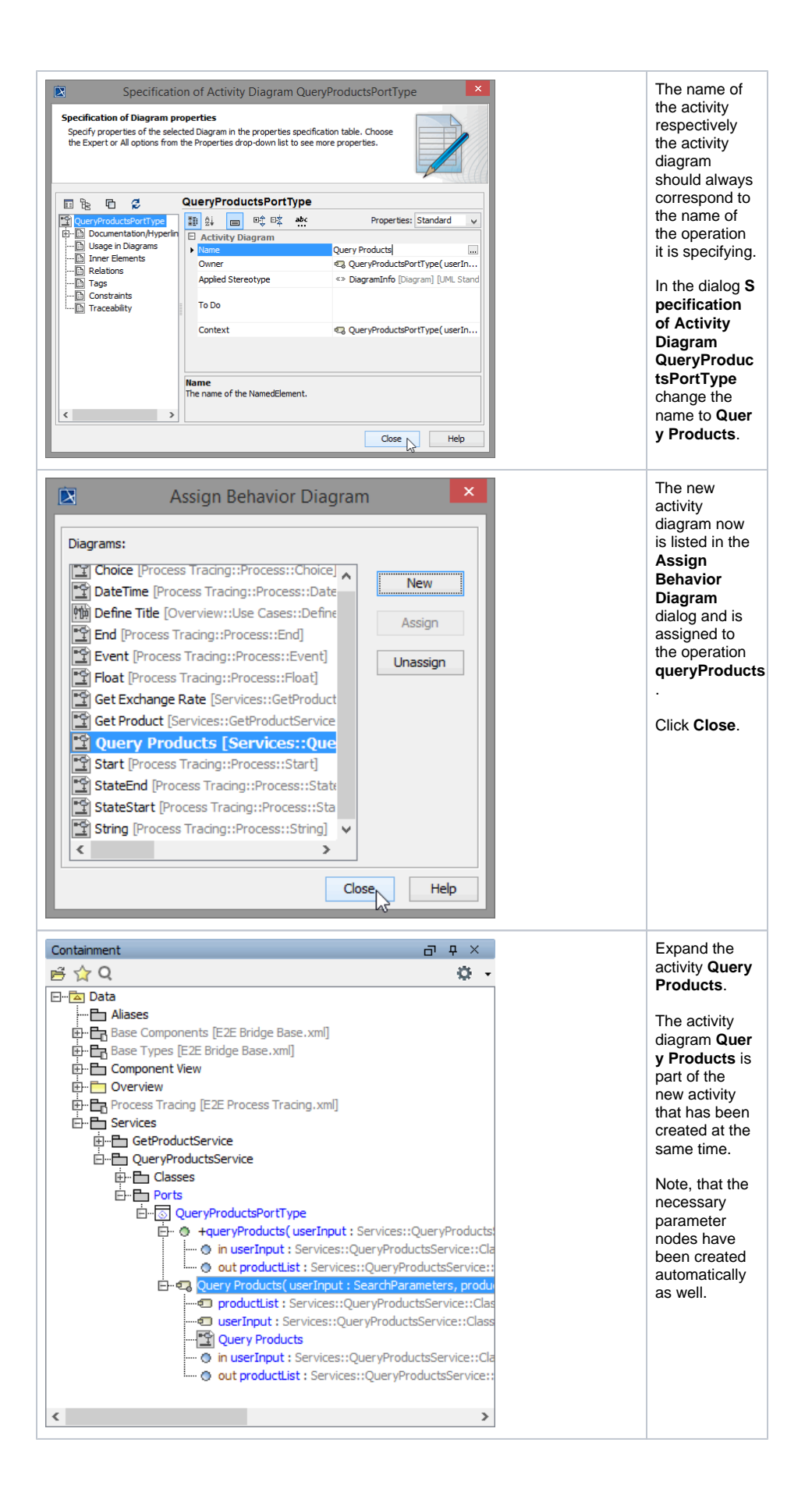

If you double-click the operation **queryProducts** in the containment tree, the assigned activity diagram **Query Products** will always open in the diagram pane.

The definition of the third SOAP interface of the Web service is complete.

Save 🔚 the UML model.

#### Assigning Activity Diagrams to Use Cases

For documentation purposes and to simplify navigation through the UML model, you can link use cases to activity diagrams.

In MagicDraw, switch to the use case diagram tab Query Products you defined earlier.

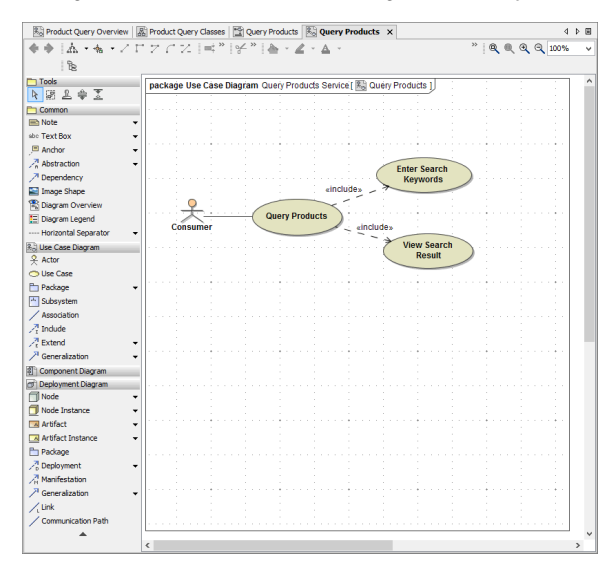

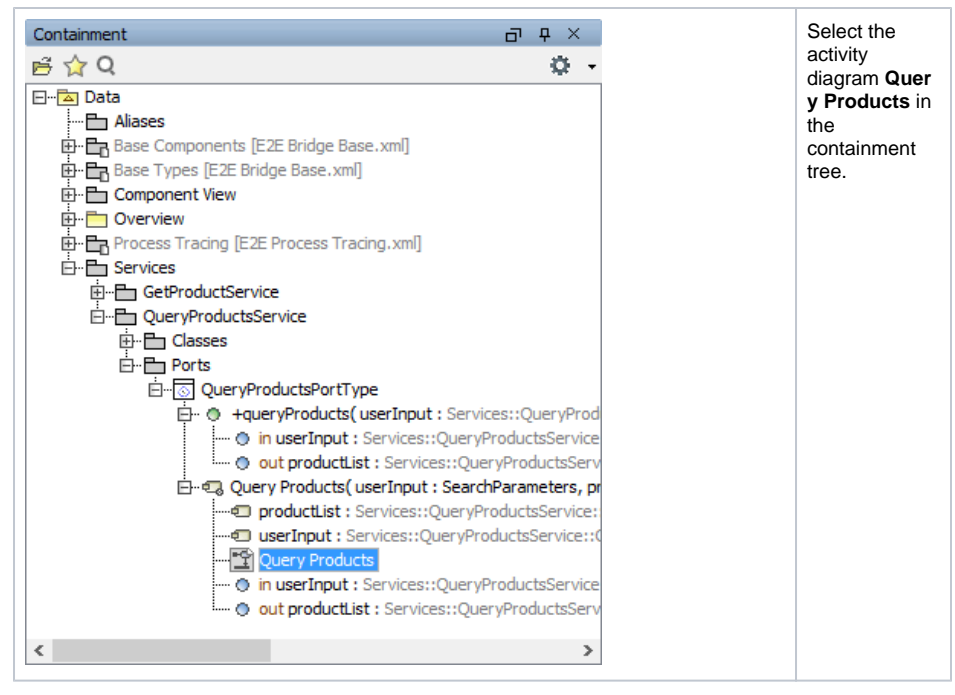

Drag the activity diagram symbol on the diagram pane and drop it onto the use case Query Products.

| R N                                                                                                    | tagicDraw 18.0 - lesson3.xml [C\E2E Builder Projects\Education\umf\] = 0                                                                                                    | ×      |
|----------------------------------------------------------------------------------------------------|----------------------------------------------------------------------------------------------------|--------|
| File Edit View Layout Diagrams Options Tools Analyz                                                                                                    | e Collaborate Window EZEBuilder Help                                                                                                    | ×      |
| DBHB\$                                                                                                    | 👫 👬   🎭 +   Perspective: EZE Modeler 🗸   🕞 Create Dagram                                                                                                    |        |
| B: Containment 30 Diagrams (A) Search Results                                                                                                    | No Product Query Overview 🔊 Product Query Classes 📸 Query Products 🔊                                                                                                    | 4 1 10 |
| Containment @ 4 ×                                                                                                    | ♦♦  Δ·4·212223 == "!¥" δ·2·Δ· "!8.8.8.8.0                                                                                                    | 5 V    |
| ≓☆Q Ø-                                                                                                    | 19                                                                                                    |        |
| 0         0         0         0         0         0         0         0         0         0         0         0         0         0         0         0         0         0         0         0         0         0         0         0         0         0         0         0         0         0         0         0         0         0         0         0         0         0         0         0         0         0         0         0         0         0         0         0         0         0         0         0         0         0         0         0         0         0         0         0         0         0         0         0         0         0         0         0         0         0         0         0         0         0         0         0         0         0         0         0         0         0         0         0         0         0         0         0         0         0         0         0         0         0         0         0         0         0         0         0         0         0         0         0         0         0         0                                                                                                            | No         The second second seco |        |
| E3E Model Compiler di @ ×                                                                                                    | / <sup>1</sup> Generalization •                                                                                                    |        |
| File Module Compile Run Import Tools                                                                                                    | (信) Component Diagram                                                                                                    |        |
| The model of the second second | Demonstration           Demonstration                                                                                                    |        |

The use case **Query Products** has been linked to the activity diagram **Query Products** now. In the lower left of the use case, the activity diagram icon is shown.

Double-click the use case Query Products to open the linked activity diagram.

| Reproduct Query Overview         | Product Query Classes 🔛 Query Products 🗙 🗟 Query Products     |                  | 4 Þ 🗉   |
|----------------------------------|---------------------------------------------------------------|------------------|---------|
| ◆◆ (広・転・乙口                       | Z C Z  ≓*  ¥*  ▲ · ∠ · ▲ ·                                    | " <b>Q</b> Q Q Q | 100% 🗸  |
| 188                              |                                                               |                  |         |
| Tools                            | activity Activity Diagram Query Products [ 😭 Query Products ] |                  | ^       |
|                                  |                                                               |                  | 1       |
| Common                           |                                                               |                  |         |
| The Note -                       |                                                               |                  | 1.1     |
| soc lext box                     |                                                               |                  |         |
| Anchor •                         |                                                               |                  | 1.1     |
| /* Dependency                    |                                                               |                  |         |
| image snape                      |                                                               |                  |         |
| E Diagram Overview               |                                                               |                  | 1.1     |
| E Diagram Legend                 |                                                               |                  |         |
| Horizontal Separator •           |                                                               |                  | 1.1     |
| Activity Diagram                 |                                                               |                  | 1 I I I |
| Action                           |                                                               |                  |         |
| Object Node •                    |                                                               |                  |         |
| 2 Object Flow                    |                                                               |                  |         |
| Control Flow                     |                                                               |                  |         |
| Send Signal Action               |                                                               |                  |         |
| Accept Event Action              |                                                               |                  |         |
| Time Event                       |                                                               |                  |         |
| <ul> <li>Initial Node</li> </ul> |                                                               |                  |         |
| Activity Final                   |                                                               |                  |         |
| 📩 Decision                       |                                                               |                  |         |
| 🔆 Merge                          |                                                               |                  |         |
| Z, Exception Handler             |                                                               |                  |         |
| Expansion Region                 |                                                               |                  | 1.1     |
| 🖾 Input Pin 👻                    |                                                               |                  |         |
| ▲                                |                                                               |                  |         |
|                                  |                                                               |                  |         |
|                                  |                                                               |                  |         |
|                                  |                                                               |                  | 1.1     |
|                                  |                                                               |                  |         |
|                                  |                                                               |                  | 1       |
|                                  |                                                               |                  |         |
|                                  |                                                               |                  | ~ ~     |
|                                  | <                                                             |                  | >       |

Save 🔚 the UML model.